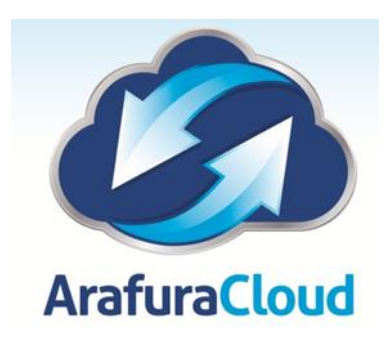

## **Setting up Hosted Email on a Windows Phone**

The following steps are required to configure Microsoft Exchange Activesync on a Windows Phone:

1. Locate the **Settings** options from within your application menu.

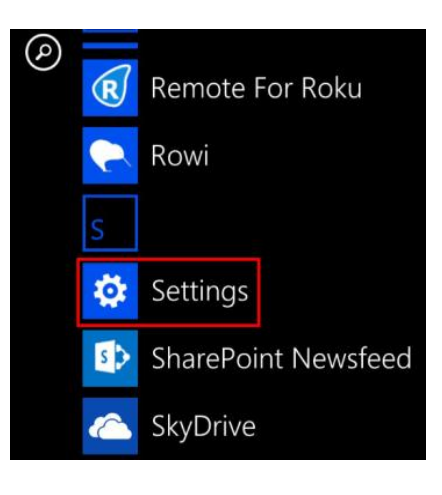

2. Select Email + Accounts.

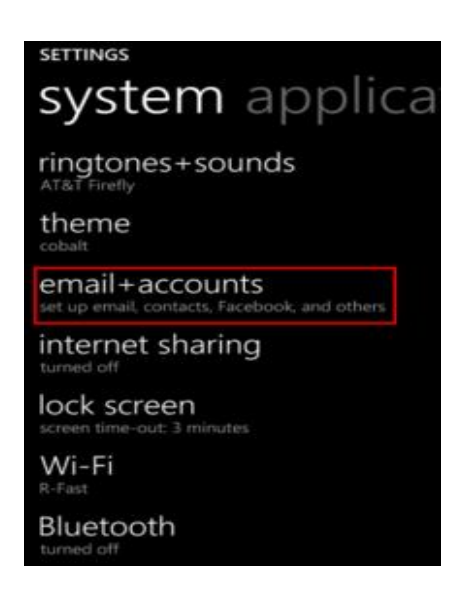

3. Select Add an Account.

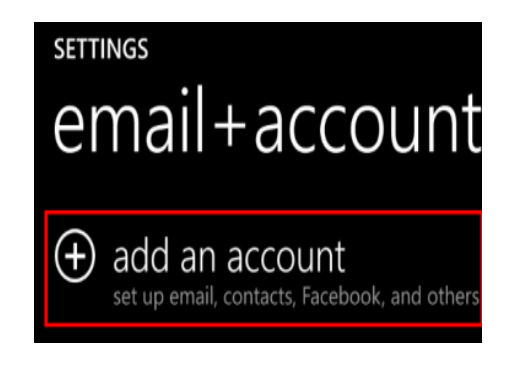

4. Select the option for Advanced Setup.

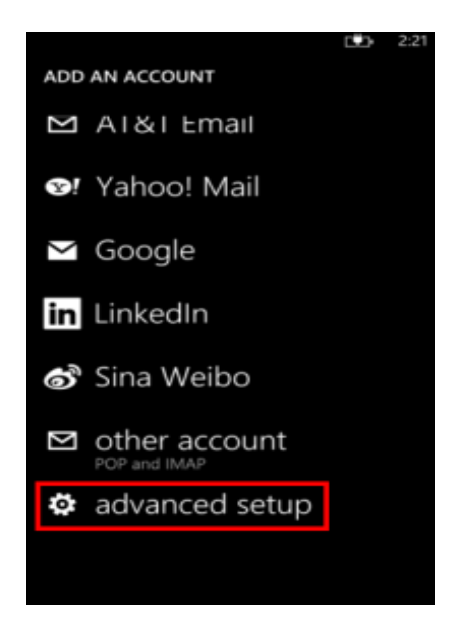

5. Enter your full email address and password for your account, then press the **sign in** button.

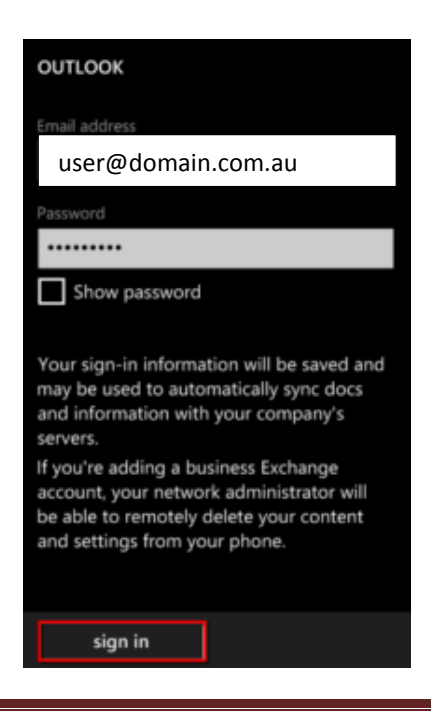

## 6. Select Exchange ActiveSync.

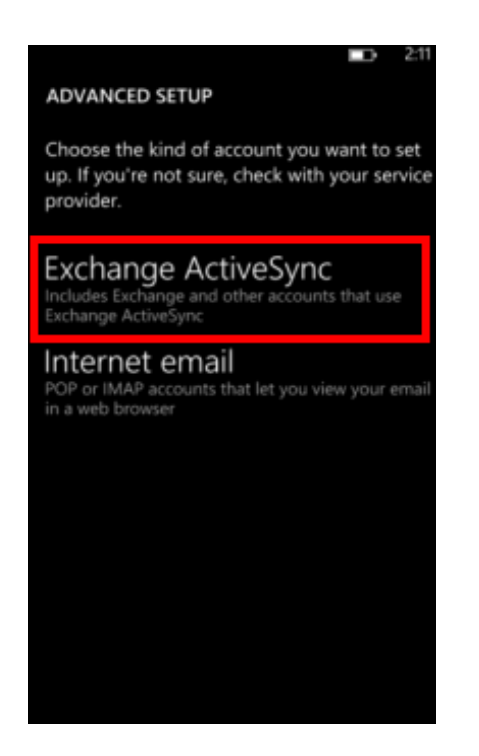

7. Ensure your email address remains correct. Enter the following address for Server **mail.arafuracloud.com.au** 

| OUTLOOK                  |
|--------------------------|
| User name<br>user name   |
| Domain                   |
| arafura-asp              |
| Server                   |
| mail.arafuracloud.com.au |
|                          |
| show all settings        |
|                          |
|                          |
| sign in                  |

8. Then, select the **sign in** button. Once connected, you will see a new icon within your settings menu with the name of your new email account.

| OUTLOOK                                      |
|----------------------------------------------|
| Check your information and the again You may |
| have just mistyped your password.            |
| Email address                                |
| user@domain.com.au                           |
|                                              |
| Password                                     |
|                                              |
| Show password                                |
| User name                                    |
| User                                         |
|                                              |
| Domain                                       |
| Arafura-asp                                  |
|                                              |
| sign in                                      |